## 教师资格证书查询操作使用手册

## 1.访问网站

申请人访问中国教师资格网 (http://www.jszg.edu.cn),将看到中国教师 资格网首页如下图。因各浏览器兼容适配问题,建议您使用**谷歌浏览器**或 360 安全浏览器的极速模式进行后续操作。

| 资教<br>格师                  | 中国教师资格<br>www.jszg.edu                     | -网<br>. c n           |   |                           |           | 输入关键         | 字                      | Q                   |
|---------------------------|--------------------------------------------|-----------------------|---|---------------------------|-----------|--------------|------------------------|---------------------|
|                           | 命首页                                        | 曾 资格资讯                | E | 网上办事                      | 2         | 证书查询         | ③ 答                    | 间服务                 |
| 资格资                       | <del>资</del> 讯                             |                       |   |                           |           |              |                        |                     |
|                           | -                                          |                       |   | 教育部教师工作司                  | 负责人就《职业   | 业学校兼职教师管理    | 办法》答记 <mark>者</mark> 问 | 11-08               |
|                           |                                            |                       |   | 教育部等四部门关                  | 于印发《职业学   | 学校兼职教师管理力    | 法》的通知                  | 11-08               |
|                           | 教师资                                        |                       |   | ·新疆生产建设兵团                 | 2023年中小学教 | 欧师资格定期注册公    | 2告                     | 11-07               |
|                           |                                            |                       |   | ·内蒙古自治区2023               | 3年中小学教师资  | 资格定期注册试点工    | 作的公告                   | <mark>11-0</mark> 6 |
|                           |                                            |                       |   | 新疆生产建设兵团2023年下半年教师资格认定公告  |           |              |                        |                     |
|                           |                                            |                       | - | 内蒙古自治区2023年下半年中小学教师资格认定公告 |           |              |                        |                     |
| 2023                      | 年各省份教师资格认定                                 | 公告汇总                  |   | 贵州省2023年中小                | \学教师资格定期  | 期注册公告        |                        | 10-24               |
| 2023                      | 年各省份中小学教师资                                 | 格定期注册公告汇总             |   | ·宁夏回族自治区20                | 023年中小学教师 | 师资格定期注册公告    | 3                      | 10-19               |
| 咨询朋                       | QUITIANEI 人在<br>QUITIANEI 人在               |                       |   |                           |           |              | 210 Gills              |                     |
|                           | 常见问题                                       | 邮件咨询                  | I | 电话咨询                      | 各省份联      | 引认定工作<br>系方式 | 各省份定期<br>联系7           | 注册工作<br>方式          |
| 友情<br>链接                  | 中华人民共和国教育部<br>教育部大学生就业网                    | 中国教育考试网<br>北京师范大学     |   | 中国高等教育学                   | 生信息网(学信网  | 3)           | 国家普通话水平                | 测试网                 |
| 网站声明<br>©版权所有<br>京ICP备100 | 网站地图 关于我们<br>: 中国教师资格网<br>031106号-59 京公网安备 | <b>5</b> 110402430002 |   |                           |           |              |                        |                     |

# 2. 查询入口

教师资格证书查询有两种方式:本人查询和其他查询。 申请人可通过"首页"——"证书查询"访问。

| 资数 中国教师资本<br>格师 www.jszg.ed                                                   | 各 网                                                                                                    |                                                                                                    |                                                            |                                       | 输入关键                            | 字                     | Q                    |
|-------------------------------------------------------------------------------|----------------------------------------------------------------------------------------------------|----------------------------------------------------------------------------------------------------|------------------------------------------------------------|---------------------------------------|---------------------------------|-----------------------|----------------------|
| 合 <b>首页</b>                                                                   | ፼ 资格资讯                                                                                                    | Ð                                                                                                    | 网上办事                                                       | Z                                     | 证书查询                            | ③咨询                   | 服务                   |
| 资格资讯                                                                          |                                                                                                    |                                                                                                    |                                                            |                                       |                                 |                       |                      |
|                                                                               |                                                                                                    | , in the second second s | 教育部教师工作司负                                                  | <b>〕</b> 责人就《职                        | 业学校兼职教师管理                       | 办法》答记者问               | 11-08                |
|                                                                               |                                                                                                    | -6                                                                                                    | 教育部等四部门关于                                                  | F印发《职业                                | 学校兼职教师管理力                       | 法》的通知                 | 11-08                |
| 教师资                                                                           |                                                                                                    | , tê                                                                                                    | 新疆生产建设兵团2                                                  | 2023年中小学                              | 教师资格定期注册公                       | 2告                    | 11-07                |
|                                                                               | I VIII I                                                                                                    | -1                                                                                                    | 为蒙古自治区2023年                                                | 年中小学教师                                | ·资格定期注册试点]                      | C作的公告                 | 11-06                |
|                                                                               | 1/21                                                                                                    |                                                                                                    | 新疆生产建设兵团2                                                  | 023年下半年                               | 教师资格认定公告                        |                       | 11-03                |
|                                                                               |                                                                                                    | · F                                                                                                    | 为蒙古自治区2023年                                                | 年下半年中小                                | 学教师资格认定公告                       | Ē                     | 10-26                |
| 2023年各省份教师资格认知                                                                | 官公告汇总                                                                                                    | - 5                                                                                                    | 贵州省2023年中小学                                                | 学教师资格定                                | 期注册公告                           |                       | 10-24                |
| 2023年各省份中小学教师资                                                                | 资格定期注册公告汇总                                                                                                    | 25                                                                                                    | 宁夏回族自治区202                                                 | 23年中小学教                               | (师资格定期注册公告                      | <u>i</u>              | 10 <mark>-</mark> 19 |
|                                                                               |                                                                                                    |                                                                                                    |                                                            |                                       |                                 |                       |                      |
| 网上办事                                                                          |                                                                                                    |                                                                                                    |                                                            |                                       | 证书查询                            |                       |                      |
| 2.可通过顶部"<br>一一一一一一一一一一一一一一一一一一一一一一一一一一一一一一一一一一一一                              | ·<br>寺航栏" - · ·<br><sup> な<br/>な<br/>の<br/>の<br/>。<br/>変緒変現</sup>                                                               | "证书译<br>B 网上》                                                                                                    | 查询"访问<br>P#                                                | 门。<br>证书查询                            | 输入关键字<br>② 容                    | Q<br>јаш <del>ј</del> |                      |
| ×                                                                             | ł                                                                                                    | 牧师资格证                                                                                                    | 书查询                                                        |                                       |                                 |                       |                      |
| 注册中国                                                                          | <u>本人查询</u><br>一款师资格网账号,查问本人教师资格证—<br>查询                                                                                        | ð.                                                                                                    | 无需注册账号,按要                                                  | 其他查询<br>要求填写信息后读<br>查询                | 进行证书查询。                         |                       |                      |
| 注意:<br>1.中国教师<br>词和验证。<br>2008年以前<br>2.系统暂不<br>排确定。<br>上半年取<br>如您新取<br>3.由于历史 | 资格网目前可提供2008年起(广西社族自<br>1取得的教师资格证书的查询和验证问题<br>支持实时验证当前批次取得的教师资格证<br>得的证书,最晚在当年8月中旬以后提供订<br>得的证书尚不能查询,您又急需证明材<br>得的证书的验证结果没有持证人供 | 目治区从2012年赴<br>,请与颁发教师没<br>E书。提供新取得<br>查询。下半年取兆<br>斗,请与发证机关<br>片信息。                                                                                                    | 2)使用"教师资格管理"<br>转征书的认定机构联系教师资格证书的查询时<br>朝空证书,最晚在次年1<br>职系。 | 信息系统"认定的<br>系。<br>间,由各认定制<br>1月上旬之后提伯 | 9教师资格证书的查<br>104根据认定工作安<br>共查词。 |                       |                      |

证书查询前,请认真阅读"注意"内容。本网站目前可提供 2008 年起(广 西壮族自治区从 2012 年起)使用"教师资格管理信息系统"认定的教师资格证 书的查询和验证。

2008年以前取得的教师资格证书的查询和验证问题,请与颁发教师资格证书的认定机构联系。

#### 2.1 "本人查询"

使用本人查询证书功能,需要注册中国教师资格网账号后登录才可查询。如 已有账号,点击【查询】按钮并登录成功后即可查询本人的教师资格证书。

|     | weicome     |
|-----|-------------|
|     | 如已有账号,可直接登录 |
|     | 请填写有效身份证件号码 |
| 6   | 请输入密码       |
| 40> | 向右拖动滑块填充拼图  |
|     | 登录          |

中国教师资格网将通过"证件号码"和"姓名"两项信息关联相应的证书信息,请务必认真填写账号注册中的各项信息。

注意:如您未查询到 2008 年后(广西壮族自治区从 2012 年后)使用"教师 资格管理信息系统"认定的教师资格证书,请先自查当年认定教师资格证所使用 的证件号码及姓名用字是否与本网站账号注册时使用的一致,如不一致,需联系 发证机关变更不一致的信息;如一致,可通过网站"咨询服务"栏"邮件咨询" 方式寻求帮助。

| 本人教师资格证书 | 5 |
|----------|---|
|----------|---|

| 资格种类     | 任教学科 | 证书号码 | 认定机构名称 | 证书签发日期 | 操作       |
|----------|------|------|--------|--------|----------|
| 高等学校教师资格 | 社会保障 | 20   | 教育厅    | 20     | 查看详情     |
|          |      |      |        | 点      | 击可查看证书详情 |

|                   | 中国教师资格网教师资格证书<br>查询日期: 20**年**月**日 | <b>宣</b> 闻结果 |
|-------------------|------------------------------------|--------------|
| 姓名: <b>某某某</b>    |                                    |              |
| 性别: <b>男</b>      |                                    |              |
| 出生年月: 19**        | *年**月**日                           |              |
| 民族:蒙古族            | 11 44                              |              |
| 身份证号码: 34         | ********* 914                      | RWA          |
| 资格种类:幼儿           | 园教师资格                              |              |
| 任教学科:幼儿           | 园                                  |              |
| 教师资格证书号           | 码:20 ******** 017                  |              |
| 认定机构:某某           | 市某某县教育局                            |              |
| 证书签发日期:<br>回《行法》回 | 20**年**月**日                        |              |
| Store and the     | 扫描可获取当前证书信息,有效期30天,                |              |

### 2.2"其他查询"

使用其他查询证书功能,无需注册中国教师资格网账号,根据页面内容输入 正确信息并进行图形验证后即可查询该证书。

| 资数 中国教师资格网                            | 3                                                          |                                                                                                    | 输入关                                                                                                    | 違字 Q                                                    |
|---------------------------------------|------------------------------------------------------------|----------------------------------------------------------------------------------------------------|----------------------------------------------------------------------------------------------------|---------------------------------------------------------|
| ····································· | ■ 资格资讯                                                     | 🗉 网上办事                                                                                                    | <b>园</b> 证书查询                                                                                              | ② 咨询服务                                                  |
| 当前位置 证书查询 > 其他查询                      |                                                            | 教师资格证书查询                                                                                                    |                                                                                                    |                                                         |
| 姓名:<br>身份证件号码:<br>教师资格证书号码:<br>圖形验证   | 其他查询<br>请输入数师资格证书上特证人<br>清输入数师资格证书上的证书<br>) 向右滑动完成验证<br>査询 | <ul> <li>建名</li> <li>注意:</li> <li>注意:</li> <li>1.本网站目前仅起)使用教师资<br/>2008年以前的教定机构联系。</li> <li>2.请输入姓名、<br/>查询人的手机号<br/>送短信验证码,<br/>行证书查询。</li> </ul> | 2提供2008年起(广西壮族自治区<br>格管理信息系统认定的教师资格<br>证书的查询请与颁发教师<br>身份证件号码、教师资格证书号<br>",并拖动图片下方滑块完成图形<br>填写正确的短信验证码后,点击" | 从2012年<br>正书查询。<br>资格证书的认<br>码和申请证书<br>查证,点击发<br>查词"按钮进 |

图形验证成功后需输入手机号码,并输入所获取的手机验证码。 注意:此处填写的手机号码为查询人的手机号码,不要求为持证人的手机号码。该验证码 5 分钟内有效,且只能使用一次。

| ☆ 首                                                                                                    | 页                                                                                                    | ፼ 资格资讯                                                                                                    | E) 网上办事                                                                                                    | R. 证书查询                                                                                                    | ③ 咨询服务                                                                 |
|----------------------------------------------------------------------------------------------------|----------------------------------------------------------------------------------------------------|----------------------------------------------------------------------------------------------------|----------------------------------------------------------------------------------------------------|----------------------------------------------------------------------------------------------------|------------------------------------------------------------------------|
| 当前位置:证书                                                                                                    | ·查询 > 其他查询                                                                                                    |                                                                                                    |                                                                                                    |                                                                                                    |                                                                        |
|                                                                                                    |                                                                                                    |                                                                                                    | 教师资格证书查询                                                                                                    |                                                                                                    |                                                                        |
|                                                                                                    |                                                                                                    |                                                                                                    |                                                                                                    |                                                                                                    |                                                                        |
|                                                                                                    | ļ                                                                                                    | 其他查询                                                                                                    |                                                                                                    |                                                                                                    |                                                                        |
|                                                                                                    | 姓名:                                                                                                    | 李                                                                                                    |                                                                                                    |                                                                                                    |                                                                        |
|                                                                                                    | 身份证件号码:                                                                                                    | 420 141 100° 1270 )                                                                                               | 注意:                                                                                                    |                                                                                                    |                                                                        |
| ₹7                                                                                                    | 败师资格证书号码:                                                                                                    | 2008425^3                                                                                                    | 1. 本网站目前仍<br>起)使用教师资                                                                                                    | Z提供2008年起(广西壮族自治<br>格管理信息系统认定的教师资格                                                                                                    | 区从2012年<br>各证书查询。                                                      |
|                                                                                                    | 圈形验证                                                                                                    | 验证成功                                                                                                    | <ul> <li>2008年以前的第<br/>定机构联系。</li> <li>2 请输入姓名</li> </ul>                                                                                                    | 如师资格证书的宣询请与颁友教<br>身份证件是码。教师资格证书;                                                                                                    | 帅资格证书的认<br>昆码和由 <b>请</b> 证书                                            |
|                                                                                                    | 手机号码:                                                                                                    | 请输入手机号码                                                                                                    | 查询人的手机号 送短信验证码,                                                                                                    | ; 并拖动图片下方滑块完成图形<br>填写正确的短信验证码后,点;                                                                                                    | 形验证,点击发<br>击"查询"按钮进                                                    |
|                                                                                                    | 手机脸证码:                                                                                                    | 请输入验证码 获取验证                                                                                                    | 行证书查询。                                                                                                    |                                                                                                    |                                                                        |
|                                                                                                    |                                                                                                    | 查询                                                                                                    |                                                                                                    |                                                                                                    |                                                                        |
|                                                                                                    |                                                                                                    |                                                                                                    |                                                                                                    |                                                                                                    |                                                                        |
| 吉果如下所え                                                                                                    | <b>示:</b>                                                                                                    |                                                                                                    | XX                                                                                                    |                                                                                                    |                                                                        |
|                                                                                                    | 教师资格网                                                                                                    |                                                                                                    |                                                                                                    | 输入关键字                                                                                                    | Q                                                                      |
| 资教 中国素                                                                                                    |                                                                                                    |                                                                                                    |                                                                                                    |                                                                                                    |                                                                        |
| <u>资数</u> 中国末<br>格师 www.j                                                                                                    | iszg.edu.cn                                                                                                    | 资格资讯                                                                                                    | □ 网上办事                                                                                                    | R 证书查询                                                                                                    | ② 咨询服务                                                                 |
| 资数 中国家<br>格师 www.j                                                                                                    | iszg.edu.cn<br><b>万</b><br>正书查询>>其他查                                                                                                    | <ul> <li>資格资讯</li> <li>(词)&gt; 查询结果</li> </ul>                                                                    | 🖻 网上办事                                                                                                    | <b>园 证书查询</b>                                                                                                    | ② 咨询服务                                                                 |
| · 读教中日录<br>杨师 www.j                                                                                                    | szg.edu.cn<br> <br> <br> <br> <br> <br> <br> <br> <br> <br> <br> <br> <br> <br> <br> <br> <br> <br> <br>                                                 | ▶ 资格资讯 ∅ > 查询结果                                                                                                   | 网上办事 中国教师资格网教师资格证书                                                                                                    | 园 <b>证书查询</b>                                                                                                    | ② 咨询服务                                                                 |
| 愛教中国考<br>松페 www.」                                                                                                    | iszg.edu.cn<br><b>玩</b><br>亚书宣词>>其他宣<br>姓名                                                                                                    | <ul> <li>资格资讯</li> <li>(a) &gt; 查问结果</li> <li>: (a)</li> </ul>                                                    | 网上办事 中国教师资格网教师资格证书 查询结果                                                                                                    | 园 <b>证书查询</b>                                                                                                    | ② 咨询服务                                                                 |
| 遊教 中国永<br>裕丽 www.j                                                                                                    | szg.edu.cn<br><b>行页</b><br>正书畫词 >> 其他畫<br>姓名<br>资格种类                                                                                                    | <ul> <li>図 資格资讯</li> <li>(□) &gt; 查询時果</li> <li>:: 編準</li> <li>:: 初級中学数</li> </ul>                                | 网上办事 中国教师资格网教师资格证书<br>查询结果 师资格                                                                                                    | <ul> <li>正北倉山</li> <li>正北倉山</li> <li>正北倉山</li> <li>王山</li> <li>王山</li> <li>田山</li> <li>田</li> <li>田</li> <li>田</li> <li>田</li> <li>田</li> <li>田</li> <li>田</li> <li>田</li> <li>田</li> <li>田</li> <li>田</li> <li>田</li> <li>田</li> <li>田</li> <li>田</li> <li>田</li> <li>田</li> <li>田</li> <li>田</li> <li>田</li> <li>田</li> <li< td=""><td>② 咨询服务</td></li<></ul> | ② 咨询服务                                                                 |
| 读教 中国表<br>www.j     www.j     www.j     sin位置    i     i     i     i     i     i     i     i     i     i                                                                                                    | iszg,edu.cn<br>i页<br>正书查询>>其他查<br>处 名<br>资格种类<br>教师资格证书                                                                                                  | <ul> <li>図 客格容讯</li> <li>図 &gt; 直印結果</li> <li>::::::::::::::::::::::::::::::::::::</li></ul>                      | <ul> <li>网上办事</li> <li>中国教师资格网教师资格证书<br/>查询结果</li> <li>师资格</li> </ul>                                                                                                    | <ul> <li><b>证书查询</b></li> <li>任数学科:</li> <li>外语</li> </ul>                                                                                                    |                                                                        |
|                                                                                                    | szg,edu.cn                                                                                                    | 资格资讯           > 查询结果           ::         ////////////////////////////////////                                   | <ul> <li>岡上办事</li> <li>中国牧师资格网牧师资格证书<br/>直询结果</li> <li>师资格</li> <li>いいこつ</li> <li>区教育局</li> <li>こ</li> </ul>                                                                            | <ul> <li>区 证书查询</li> <li>任数学科:</li> <li>外语</li> <li>正书签发日明:</li> <li>2008-01-</li> </ul>                                                                                                    | ② 咨询服务                                                                 |
| 读教 中民天<br>www.」     Sind     Compared and the second and the second a | iszg, edu.cn<br>i<br>正书書词>>其他書<br>供名<br>资格仲美<br>教师资格证书<br>认定机构<br>新可用期: 2023年11                                                                          | 资格资讯           ③ > 查询结果           ::         「同常           ::         100(1)(1)(1)(1)(1)(1)(1)(1)(1)(1)(1)(1)(1)( | <ul> <li>网上か事</li> <li>中国牧师资格网牧师资格证书<br/>查询结果</li> <li>师资格</li> <li>いい<sup>へ</sup></li> <li>区教育局</li> </ul>                                                                             | <ul> <li><b>证书查询</b></li> <li>任数学科:</li> <li>外语</li> <li>正书签发日期:</li> <li>2008-01-</li> <li>查询网址: https://www</li> </ul>                                                                                                    | 空 咨询服务                                                                 |
|                                                                                                    | iszg,edu.cn<br>i页<br>正书音词 >>其他音<br>姓名<br>资格种类<br>教师资格证书<br>认定机构<br>室初月期:2023年11                                                                          | 资格资讯           > 查询结果           ::         ////////////////////////////////////                                   | <ul> <li>PLか事</li> <li>中国牧师资格网牧师资培证者<br/>直询结果</li> <li>师资格</li> <li>ののこの</li> <li>区教育局</li> </ul>                                                                                       | 区 证书查询         任教学科:       外语         田部签发日期:       2008-01-         查询网址:       https://www                                                                                                    | ② 咨询服务                                                                 |
| · 使 ● ● ● ● ● ● ● ● ● ● ● ● ● ● ● ● ● ●                                                                                                    | Szg, edu.cn<br>(文<br>)<br>正书畫词>>其他畫<br>(文<br>)<br>(公<br>)<br>(公<br>)<br>(公<br>)<br>(公<br>)<br>(公<br>)<br>(公<br>)<br>(<br>)<br>)<br>(<br>)<br>)<br>)<br>) | ※ 数格姿讯                                                                                                    | <ul> <li>岡上か事</li> <li>中国牧师资倍网牧师资倍证书<br/>宣询结果</li> <li>「「」」」</li> <li>「」」」</li> <li>「」」」</li> <li>「」」」</li> <li>「」」」</li> <li>「」」」</li> <li>「」」」</li> <li>「」」」</li> <li>「」」」</li> </ul> | <ul> <li>区 证书查询</li> <li>任数学科:</li> <li>外语</li> <li>              武部協会日期:</li></ul>                                                                                                    | 空 咨询服务                                                                 |
| (数数) 中 ( 以 数 3 1 1 1 1 1 1 1 1 1 1 1 1 1 1 1 1 1 1                                                                                                    | ISZ 9、ed u、c n<br>可<br>正书畫词 >>其他畫<br>二<br>一<br>一<br>一<br>一<br>一<br>一<br>一<br>一<br>一<br>一<br>一<br>一<br>一                                                  | 资格资讯           ③ > 查询读集           ::         ////////////////////////////////////                                 | <ul> <li>岡上か事</li> <li>中国牧师资格网牧师资格证书<br/>查询结果</li> <li>师资格</li> <li>のごついて、</li> <li>区教育局</li> </ul>                                                                                     |                                                                                                    | <ul> <li>咨询服务</li> <li>公司</li> <li>30</li> <li>vjszg edu cn</li> </ul> |